## 各種パスワード初期化

## ログインパスワード、追加認証(リスクベース認証)の初期化を行うことができます。

## ログインパスワードの初期化

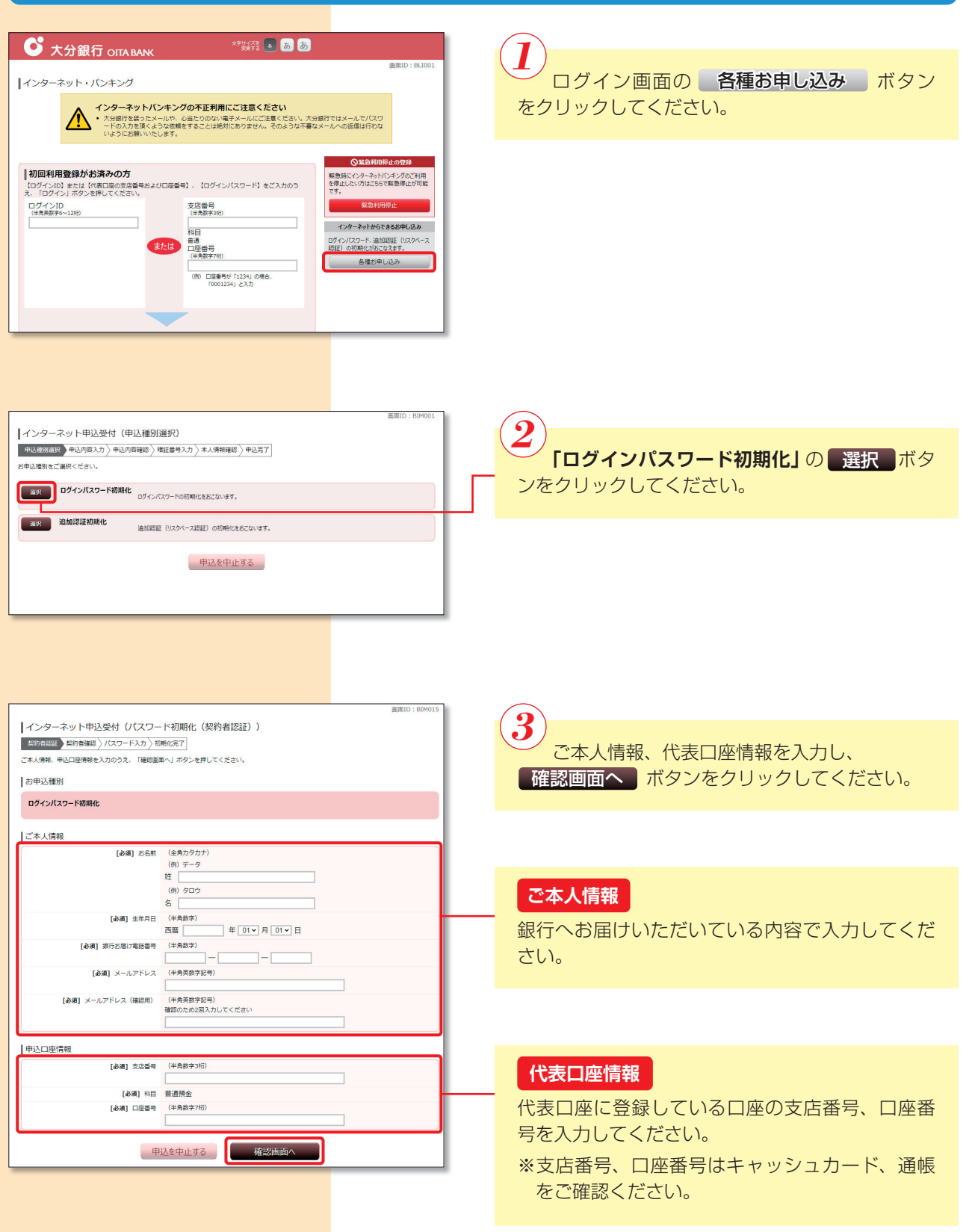

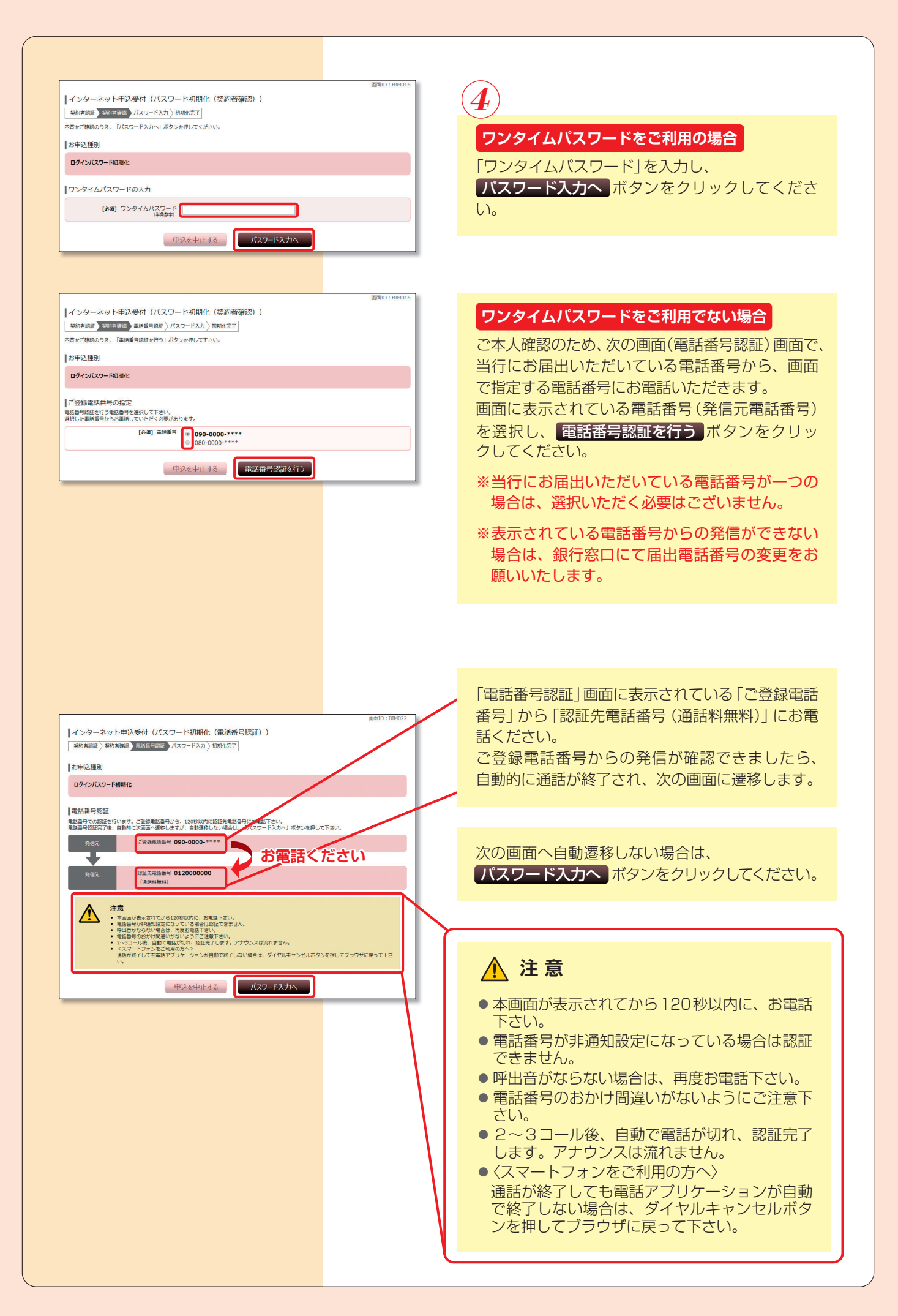

| インターネット申込め付(パフロ                        | - K約明ル (パフロードネカ))                                                            |
|----------------------------------------|------------------------------------------------------------------------------|
|                                        |                                                                              |
|                                        |                                                                              |
|                                        | JULY FRAME PERSONNAL FORMULTING AND LITOLICUS                                |
| 的申込種別                                  |                                                                              |
| ログインバスワード初期化                           |                                                                              |
|                                        |                                                                              |
| ご登録されるパスワード情報                          |                                                                              |
| [必須] 新しいログインパスワード<br>(※金売型さ4~12年)      | ハカフィールドをクリックし、表示されたソフトウェアキーボードから入力してください。     (第5)                           |
| (+)-568774-16837                       | ・<br>運営のキーボードから入力する場合は、チェックボックスのチェックをはずして下さい。                                |
|                                        |                                                                              |
| [必須] 新しいログインパスワード(確認用)<br>(半角英数字4~12桁) | <ul> <li></li></ul>                                                          |
| MIREOUC60281X/10 C F 20                | <ul> <li>         ・ 通常のキーボードから入力する場合は、チェックボックスのチェックをはずして下さい。     </li> </ul> |
|                                        |                                                                              |
| キャッシュカード暗証番号の入力                        |                                                                              |
| [必須] キャッシュカード暗証番号                      | ▶ 入力フィールドをクリックし、表示されたソフトウェアキーボードから入力してください。                                  |
| (半角数字)                                 | (推奨)<br>・ 通常のキーボードから入力する場合は、チェックネックスのチェックをはずして下さい。                           |
|                                        |                                                                              |
|                                        |                                                                              |
| E                                      | 申込を中止する 初期化を行う                                                               |
|                                        |                                                                              |
|                                        |                                                                              |

|                                                | 画面ID: BIM018 |
|------------------------------------------------|--------------|
| インターネット申込受付 (パスワード初期化(初期化完了))                  |              |
| 契約者認証 〉 契約者確認 〉 パスワード入力 初期化完了                  |              |
| ログインパスワード初期化のお申込を受け付けました。<br>X19留号は0331001留とり。 |              |
| お申込種別                                          |              |
| ログインバスワード初期化                                   |              |
|                                                |              |
| • お申し込みありがとうございました。[86750]                     |              |
| ログイン画面へ 大分銀行ホームページへ                            |              |

5 今後お客さまがご利用いただく「ログインパス ワード」および「キャッシュカード暗証番号」を入 力し、初期化を行う ボタンをクリックしてくだ さい。

「ログインパスワード初期化のお申込を受け付けました。」の表示を確認してください。